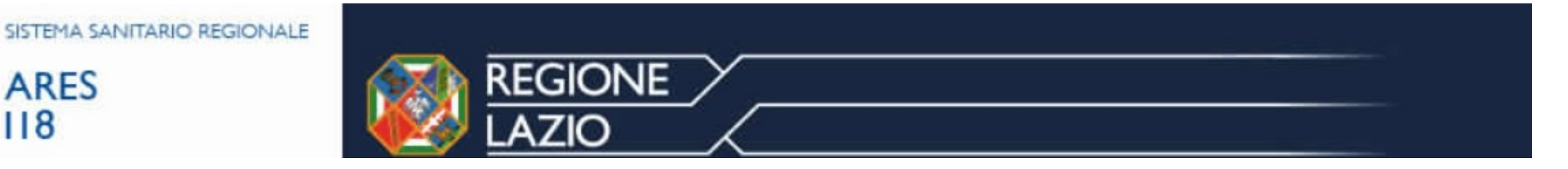

# TUTORIAL ISCRIZIONE DATABASE ARES

## Link di riferimento: http://www.ares118aed.it

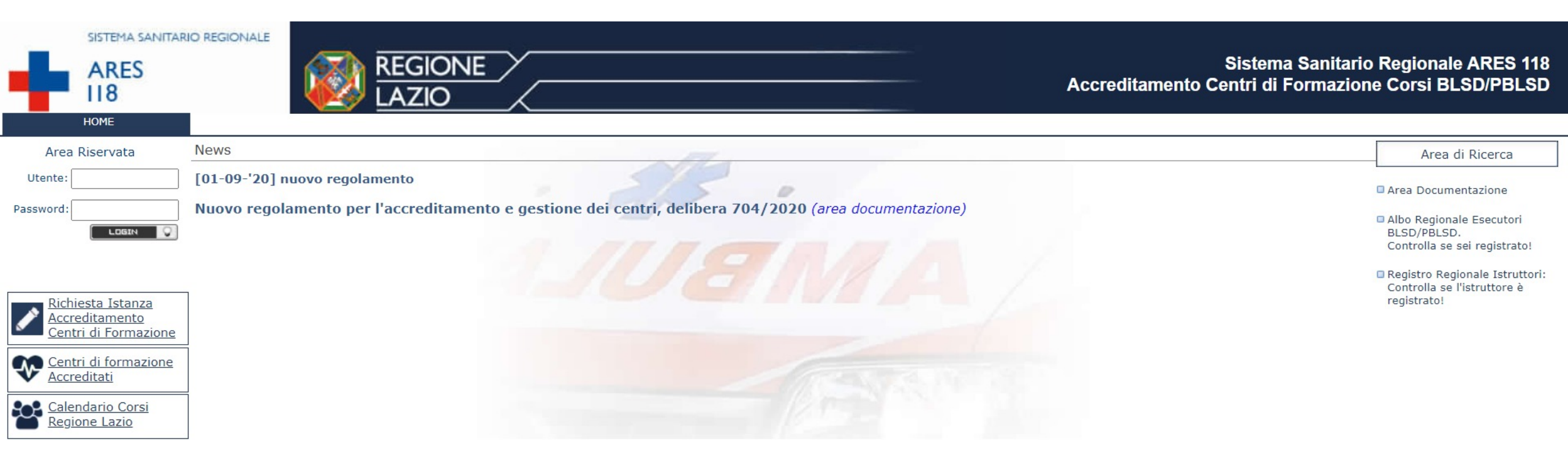

#### Cliccare su «Calendario Corsi Regione Lazio»

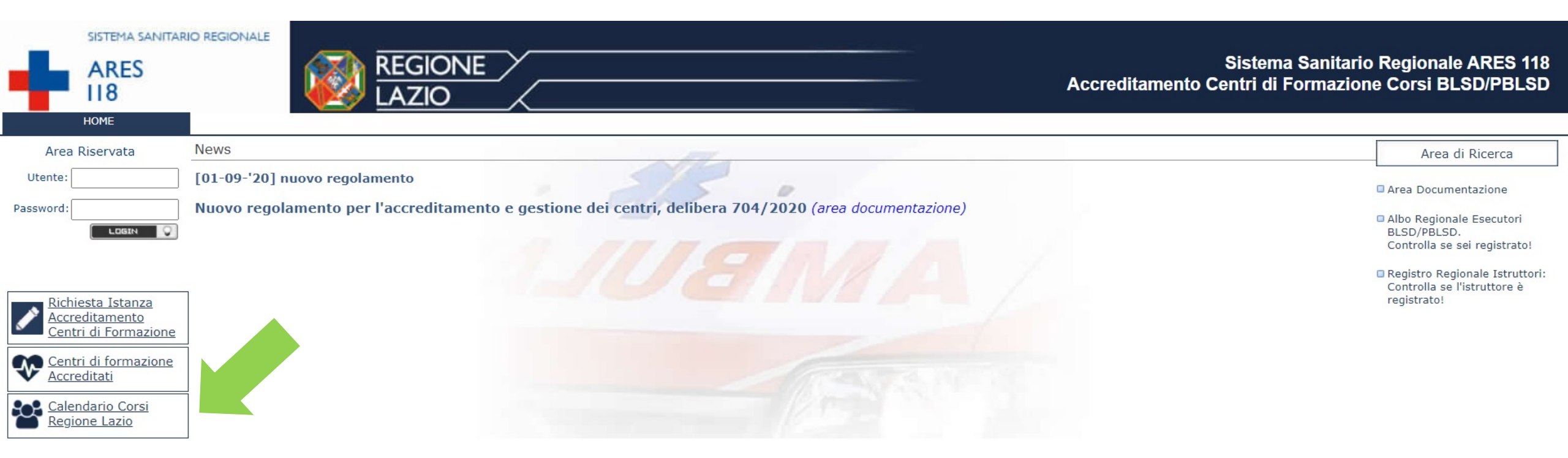

### Inserisci Anno, Tipo corso e Centro di formazione Nel campo «Centro di formazione organizzatore del corso» deve essere selezionato SOS ANGELI DEL SOCCORSO

| Ricerca corsi di formazione per l'utilizzo dei defibrillatori semiautomatici esterni |                           |                         |      |  |  |  |  |
|--------------------------------------------------------------------------------------|---------------------------|-------------------------|------|--|--|--|--|
| Anno:                                                                                | Tipo corso:<br>BASE       | ✓                       |      |  |  |  |  |
| Centro di formazione organ                                                           | izzatore del corso:<br>SO |                         |      |  |  |  |  |
| Luogo di svolgimento:                                                                | -                         | Periodo di svolgimento: |      |  |  |  |  |
|                                                                                      |                           | Bic                     | erca |  |  |  |  |

### Clicca su «Ricerca» per visualizzare tutti i corsi disponibili

#### Cliccare sul pulsante di iscrizione per l'edizione desiderata

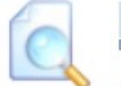

#### **Risultati Ricerca**

Elenco dei corsi di formazione per l'utilizzo dei defibrillatori semiautomatici esterni per i quali l'Organizzatore ha abilitato l'iscrizione online (si visualizzano solo le edizioni che devono ancora svolgersi)

| ANNO TIPO CORSO ENTE ORGANIZZATORE LUOGO SVOLGIMENTO DATA E ORARIO DI SVOLGIMENTO   2021 DAGE COS ANCELL DEL SOCCORSO DOMA 12-11-2021 |   |   |   |
|----------------------------------------------------------------------------------------------------|---|---|---|
| 12-11-2021                                                                                                    |   |   |   |
| 2021 BASE SUS ANGELI DEL SUCCORSU ROMA (09:00 - 14:00)                                                                                | ď | ٢ | 3 |

#### Compilare il form con i propri dati

| Iscrizione On-Line dei Parteci<br>Online registration of particip | Edizione/Edition 9                     |                          |                  |
|-------------------------------------------------------------------|----------------------------------------|--------------------------|------------------|
| Titolo/Title: CORSO DI FORMAZIONE BL                              | SD/PBLSD PER L'UTILIZZO DEI DEFIE      | BRILLATORI SEMIAUTOMATIO | CI ESTERNI       |
| Dati Anagrafici/Personal Information                              |                                        |                          |                  |
| Cognome/Last name*                                                | Nome/First name*                       | Titolo/Job title         | Sesso/Gender*    |
|                                                                   |                                        |                          | × ×              |
| Nato a* (comune o stato estero)/Birt                              | hplace (city or foreign country)*      | il/Birthdate*            | Cod. Fisc*       |
| Residente in (comune o stato estero)                              | /Place of residence(city or foreign co | untry)                   |                  |
| cerca/find                                                        |                                        | Prov.                    | CAP/Post Code    |
| Indirizzo/Address(If foreign country a                            | also indicate the city)                |                          | P.IVA/VAT number |
| Recapito Telefonico/Phone Number*                                 | Fax/Fax Number                         | E-mail*                  |                  |
| Ente presso cui si svolge attività lavo                           | rativa/Company Profession              | ne/Profession            |                  |

Leggi Informativa Read Information

Acconsento/ I agree

Dichiaro di essere stato informato e di acconsentire al trattamento dei miei dati personali come da informativa da cui sopra I declare that I have been informed and I agree to personal details handling as information from the above

\*

\* Campi Obbligatori/ Indicates a required field

#### ISCRIVITI/SIGN UP

Il sistema provvederà a dare un messaggio di conferma che l'iscrizione è stata eseguita in modo corretto.

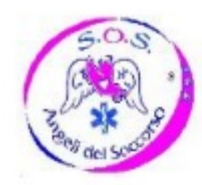

SOS ANGELI DEL SOCCORSO Partita Iva: 97352560581 Telefono: 3923358506 Fax: 062073038 Sito Web: WWW.SOSANGELIDELSOCCORSO.IT Email: sos@angelidelsoccorso.it Sede legale: ROMA, VIA DI VERMICINO 158

PREISCRIZIONE ON-LINE

CORSO: CORSO DI FORMAZIONE BLSD/PBLSD PER L'UTILIZZO DEI DEFIBRILLATORI SEMIAUTOMATICI ESTERNI EDIZIONE: 9 DATA SVOLGIMENTO: 12-11-2021 orario 09:00 - 14:00 LUOGO SVOLGIMENTO: ROMA (RM) via fontana del finocchio 33b

Si notifica che in data 30-10-2021 la procedura di PRE-ISCRIZIONE on-line di

in qualità di partecipante al Corso indicato si è svolta correttamente.